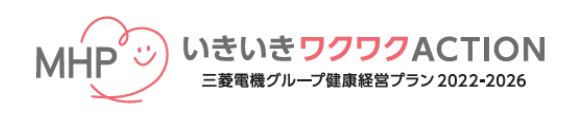

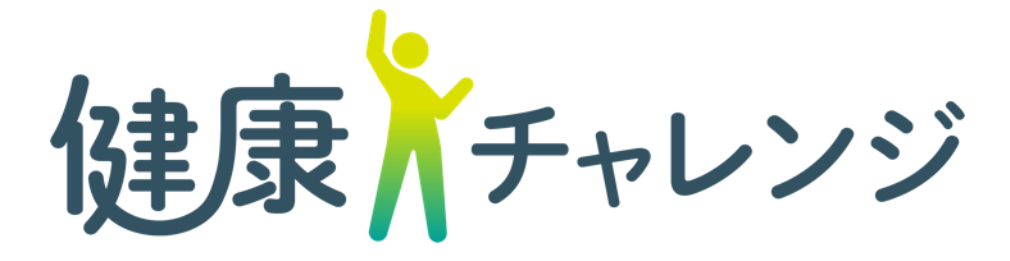

三菱電機健康保険組合

## 「健康チャレンジキャンペーン」専用 スマートフォンアプリの使い方

設定方法と歩数連動機能について

iPhone Android

健康チャレンジキャンペーン<sup>©®</sup>

### スマートフォンでの記録の入力が楽になります。

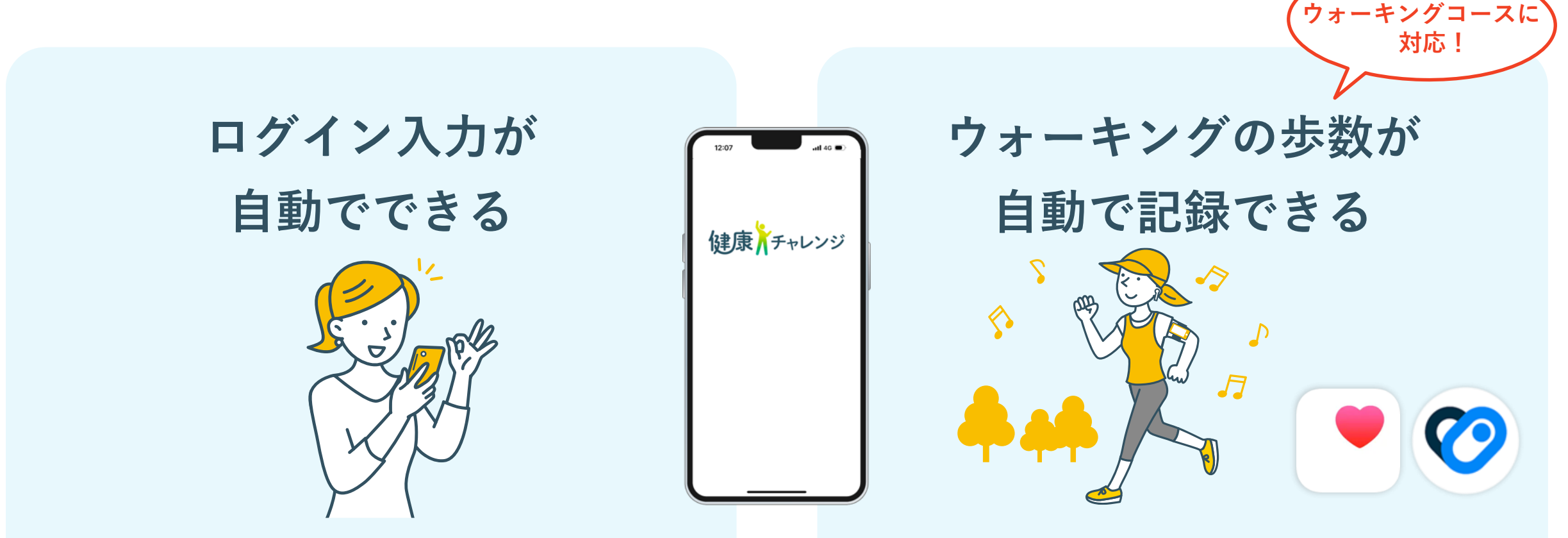

健チャレアプリをインストールして初回に手動でロ グインをすると、2回目以降は自動でログインできる ようになります。 iPhoneのアプリ"ヘルスケア"、もしくはAndroidの アプリ"ヘルスコネクト"と連携することで、歩数が 自動で健チャレの記録画面に入力されます。

## 以下のアプリを使って歩数連動できます。

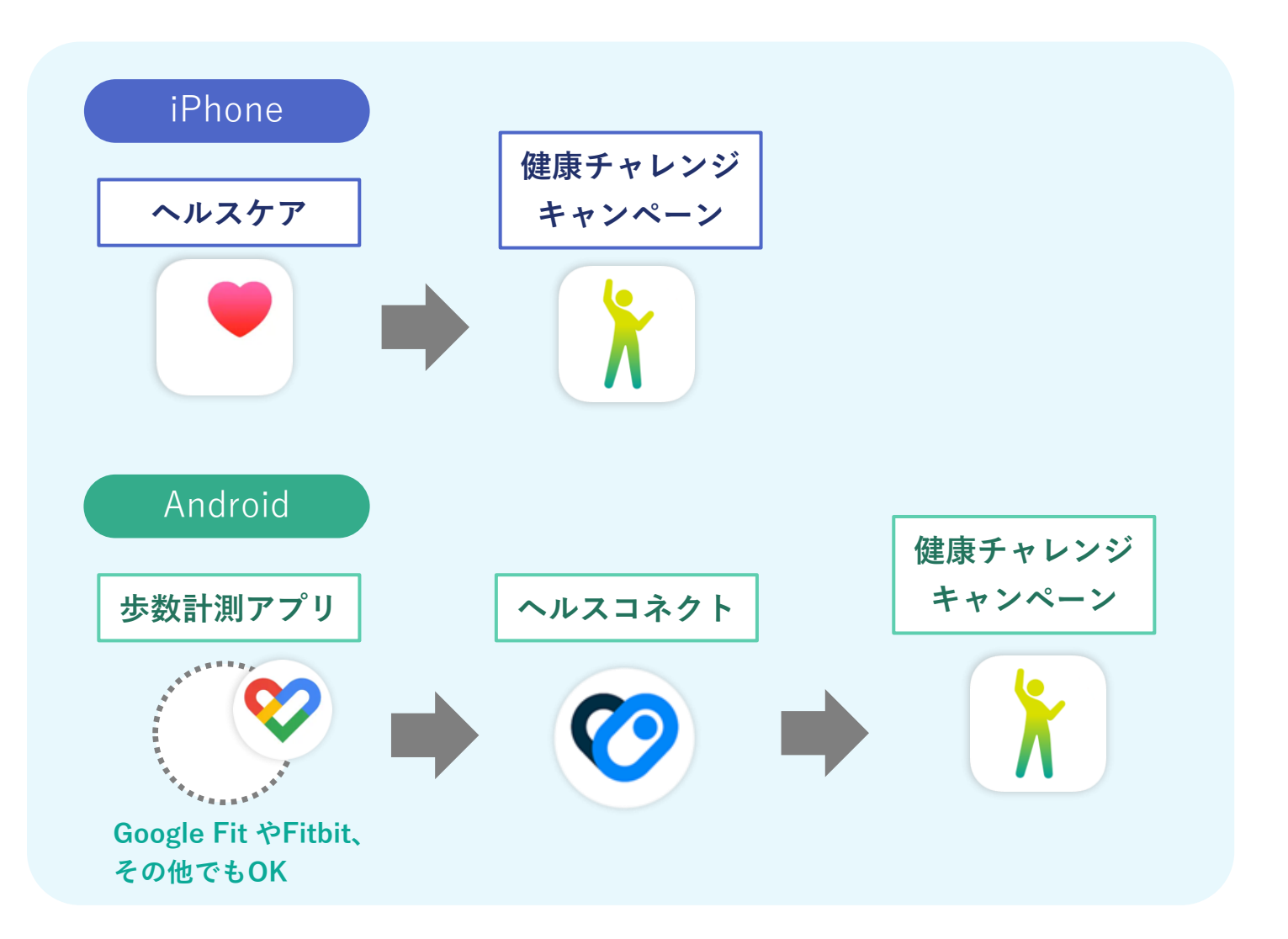

※健康チャレンジキャンペーンPC版での Google Fit連携機能は廃止となりましたので、 歩数連動したい場合は、アプリ版をご利用くだ さい。

## 健チャレアプリをスマートフォンにインストールしましょう。

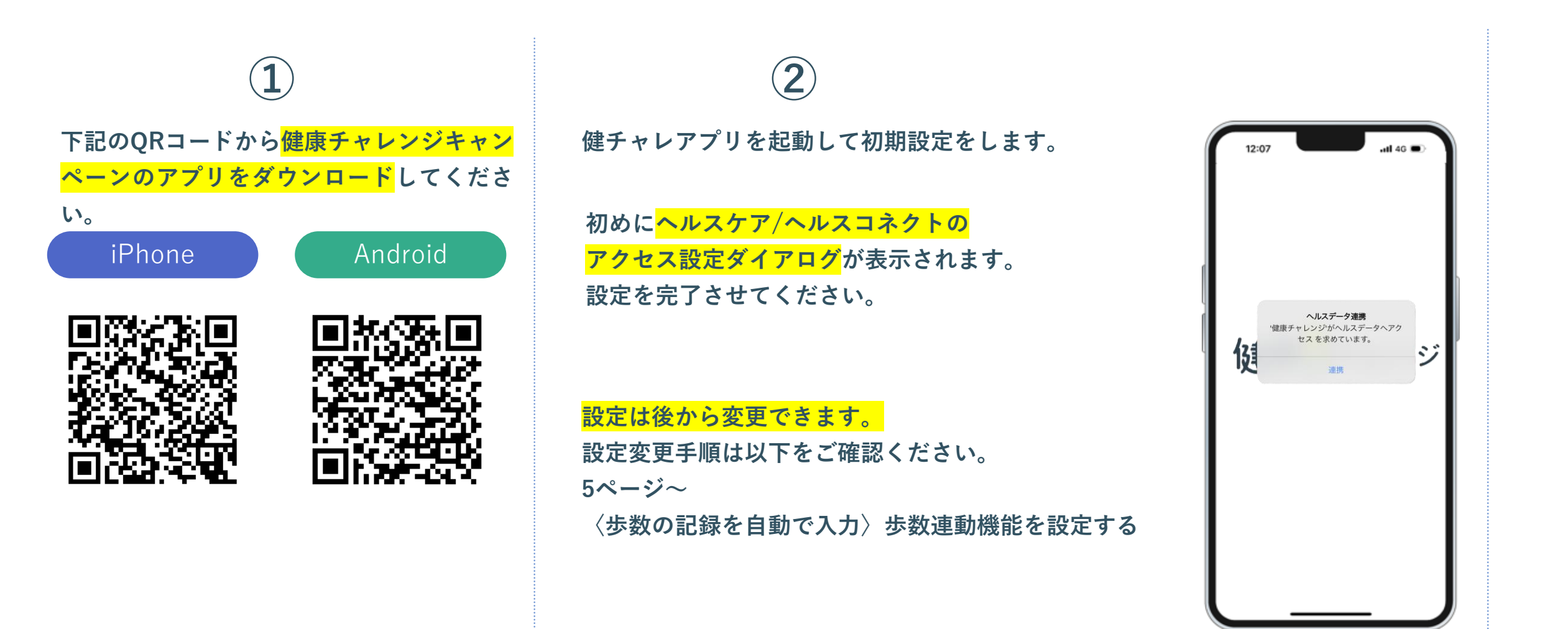

## 健チャレアプリをスマートフォンにインストールしましょう。

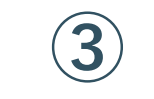

続いて、<mark>健保コード</mark>を入力してください。

ユーザ登録がまだの方は<mark>ユーザ登録</mark>から、 登録済みの方は<mark>ログイン</mark>してください。

※キャンペーン開催回毎に健保コードの入 力・ユーザ登録・ログインが必要です。

三菱電機健康保険組合コード

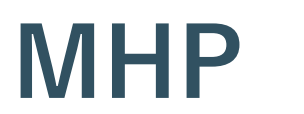

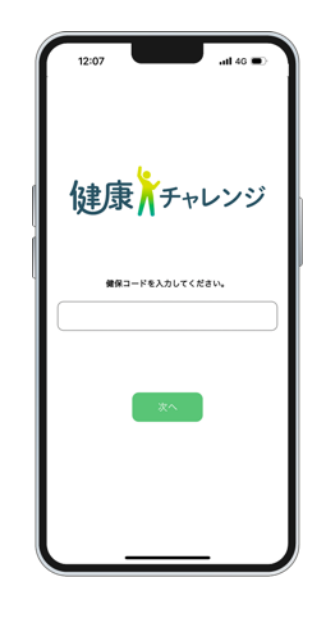

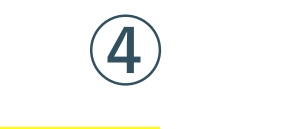

<mark>初回は手動でログイン</mark>してください。 (2回目以降のログインでは入力不要になります)

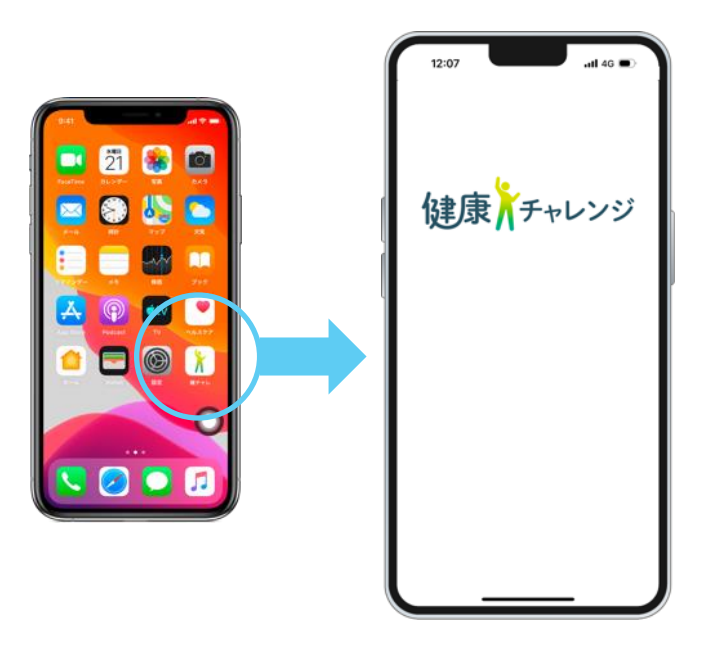

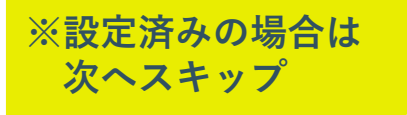

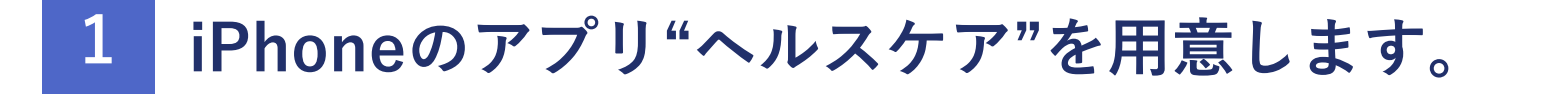

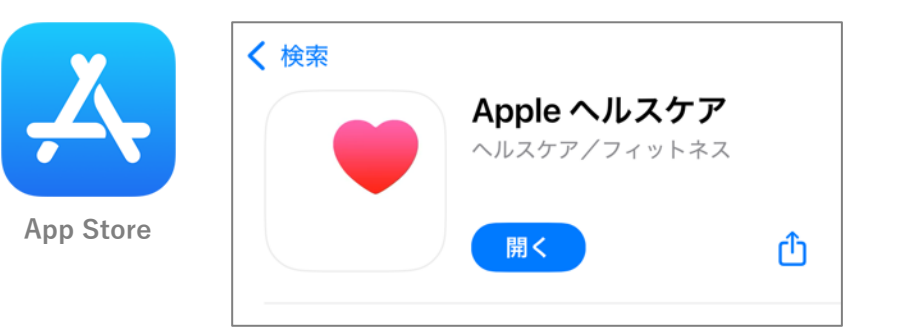

"ヘルスケア"がない場合は、 App Storeからインストールします。 2

健チャレアプリがヘルスケアの歩数を読み取れるように、 "設定アプリ"からデータアクセス許可の設定をします。

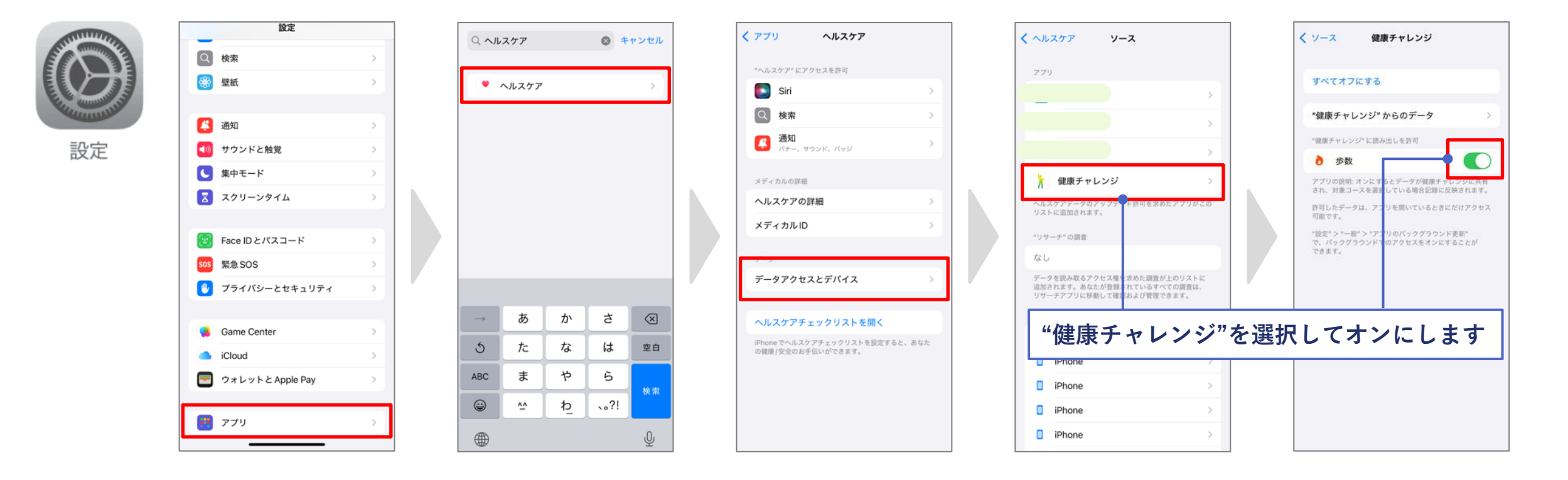

※連携をやめたい場合はオフにします。

1

Androidのアプリ"ヘルスコネクト"を用意します。

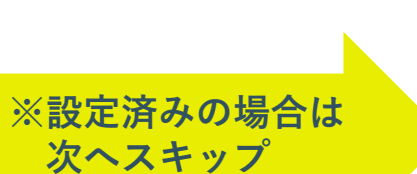

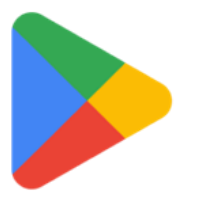

Play ストア

| ← ヘルスコネ                        | クト                                                                                                    | c                                                                                                    | ¢ Ų                                                                                                    |
|--------------------------------|----------------------------------------------------------------------------------------------------|----------------------------------------------------------------------------------------------------|----------------------------------------------------------------------------------------------------|
| NUZ                            | 、 <b>コネクト</b><br>/ストール済                                                                                                    |                                                                                                    | 開く                                                                                                    |
| <b>2.5★</b><br>4万 件のレビュ<br>一 ☉ | 5 <b>億 以上</b><br>ダウンロー                                                                                                    | -  <br>ド数   3歳                                                                                                    | 3+<br>以上 ⊙                                                                                                    |
| 健康とフィットネスのデー<br>タをアプリ間で共有      | で<br>アプリごとに権限を設定                                                                                                    | ごのアプリがデータにアク<br>セスできるかを管理                                                                                                    | 使良とフィットネス<br>データを1か所で留                                                                                          |
| 523 534<br>A.K.2.3.9.9.5 1<br> | 103 0.4 4<br>で<br>取りたな部にくんだれまりトルの<br>アクセスを取用しますか。<br>第2075年1月1日の101日<br>1015年1月1日の101日<br>1015年1月1日の101日の101日の101日の101日の101日の101日の101日の | 10     17/0.050     1     1     1     1     1     1     1     1     1     1     1     1     1     1     1     1     1     1     1     1     1     1     1     1     1     1     1     1     1     1     1     1     1     1     1     1     1     1     1     1     1     1     1     1     1     1     1     1     1     1     1     1     1     1     1     1     1     1     1     1     1     1     1     1     1     1     1     1     1     1     1     1     1     1     1     1     1     1     1     1     1     1     1     1     1     1     1     1     1     1     1     1     1     1     1     1     1     1     1     1     1     1     1     1     1     1     1     1     1     1     1     1     1     1     1     1     1     1     1     1     1     1     1     1     1     1     1     1     1     1     1     1     1     1     1     1     1     1     1     1     1     1     1     1     1     1     1     1     1     1     1     1     1     1     1     1     1     1     1     1     1     1     1     1     1     1     1     1     1     1     1     1     1     1     1     1     1     1     1     1     1     1     1     1     1     1     1     1     1     1     1     1     1     1     1     1     1     1     1     1     1     1     1     1     1     1     1     1     1     1     1     1     1     1     1     1     1     1     1     1     1     1     1     1     1     1     1     1     1     1     1     1     1     1     1     1     1     1     1     1     1     1     1     1     1     1     1     1     1     1     1     1     1     1     1     1     1     1     1     1     1     1     1     1     1     1     1     1     1     1     1     1     1     1     1     1     1     1     1     1     1     1     1     1     1     1     1     1     1     1     1     1     1     1     1     1     1     1     1     1     1     1     1     1     1     1     1     1     1     1     1     1     1     1     1     1     1     1     1     1     1     1     1     1     1     1     1     1     1     1     1     1     1     1     1     1     1 | <ul> <li>ロン</li> <li>● データとアクセス</li> <li>パール回答</li> <li>★ アウアィビアィ</li> <li>★ パワア・ビアィ</li> <li>▲ パイタル</li> </ul> |

"ヘルスコネクト"がない場合は、 Playストアからインストールします。

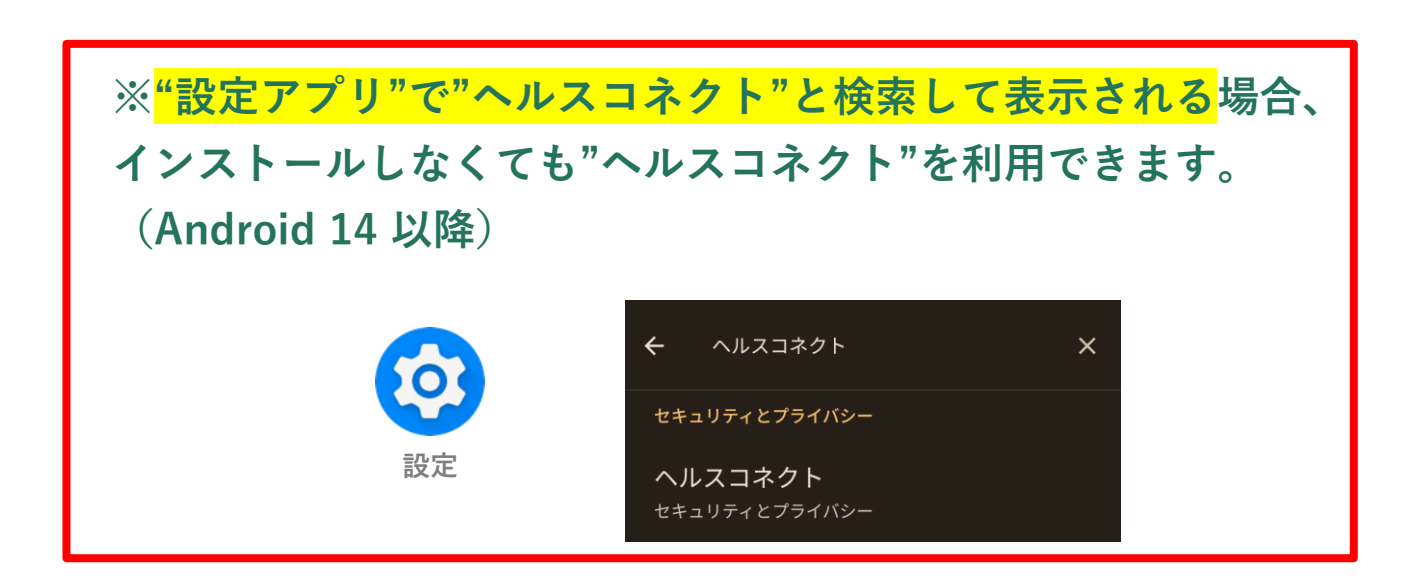

# 2 Androidのアプリ"Google Fit"を用意します。 歩数計測アプリに"Google Fit"を使う場合の手順です。 Google Fitのインストール "Google Fit"がない場合は、 Playストアからインストールします いることを確認します **Google Fit** ご自身のGoogleアカウントで基本情 報を入力し、初期設定を完了させます。

Google Fitの設定の確認

Google Fitで<mark>"アクティビティの記録"がオン</mark>になって

|   | 11:52                    |                         | ⊜ ♥₽           |  |
|---|--------------------------|-------------------------|----------------|--|
|   |                          | 6                       | 3              |  |
| / | プロフィー                    | ル                       |                |  |
|   | アクティビティの目標               |                         |                |  |
|   | <sup>步数</sup><br>5,000 ~ | 20                      | <sup>ຫວ_</sup> |  |
|   | おやすみ時間のスケジュー             | ıL                      | •              |  |
|   |                          |                         | •              |  |
|   | 基本情報                     |                         |                |  |
|   | (性別)<br>その他 ~            | 生年月日<br>1998/09/01      | •              |  |
|   | <sup>件重</sup><br>73kg ~  | <sup>身長</sup><br>170 cm | •              |  |
|   |                          |                         |                |  |
|   |                          |                         |                |  |
|   |                          | = 7                     | _≗<br>⊐7∢−ル    |  |
|   |                          |                         |                |  |

| 13:00                                                               | ⊝♥₽            |
|---------------------------------------------------------------------|----------------|
| ← 股定                                                                |                |
| <b>エネルギー</b><br>キロカロリー                                              |                |
| ヘルスコネクト                                                             |                |
| Fit とヘルスコネクトを同期する                                                   | ٠              |
| Google Fit のデータとカスタマイズ                                              |                |
| 接続済みのアプリを管理                                                         |                |
| データを削除                                                              |                |
| Google アシスタントの管理                                                    |                |
| カスタマイズの管理                                                           |                |
| Fit のデータ権限を管理                                                       |                |
| 記録の設定                                                               |                |
| <b>アクティビティの記録</b><br>スマートフォンのセンサーを使用して、歩数や<br>離などの指標をバックグラウンドで記録します | e 🐢            |
| <b>位置情報の使用</b><br>Fit がバックグラウンドで記録したアクティビラ<br>地図上に表示します             | F4€ <b>●</b> D |
|                                                                     |                |

※設定済みの場合や Fitbitなど他の歩数計測アプリを 使う場合は次へスキップ

## 3 Google Fitでヘルスコネクトの同期の設定をします。

13:05

# ※設定済みの場合や Fitbitなど他の歩数計測アプリを 使う場合は次へスキップ

歩数計測アプリに"Google Fit"を使う場合の手順です。

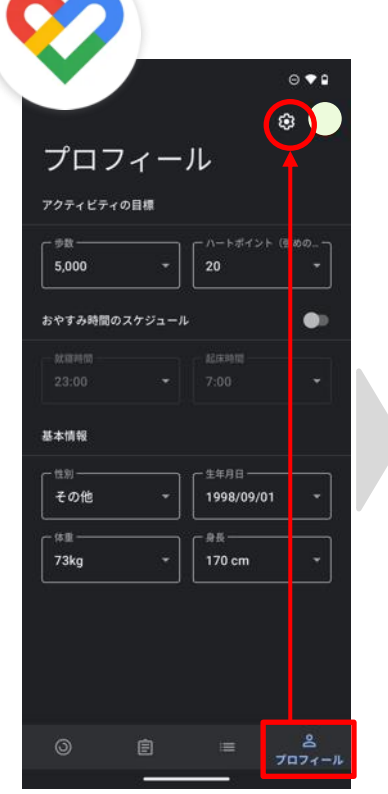

| 13:00                                                                | © ♥₽  |  |
|----------------------------------------------------------------------|-------|--|
| ← 設定                                                                 | :     |  |
| <b>エネルギー</b><br>キロカロリー                                               |       |  |
| ヘルスコネクト                                                              |       |  |
| Fit とヘルスコネクトを同期する                                                    |       |  |
| Google Fit のデータとカスタマイズ                                               |       |  |
| 接続済みのアプリを管理                                                          |       |  |
| データを削除                                                               |       |  |
| Google アシスタントの管理                                                     |       |  |
| カスタマイズの管理                                                            |       |  |
| Fit のデータ権限を管理                                                        |       |  |
| 記録の設定                                                                |       |  |
| <b>アクティビティの記録</b><br>スマートフォンのセンサーを使用して、歩数や距<br>離などの指標をバックグラウンドで記録します | •     |  |
| <b>位置情報の使用</b><br>FRがバックグラウンドで記録したアクティビテ-<br>地図上に表示します               | र र 🌒 |  |
|                                                                      |       |  |

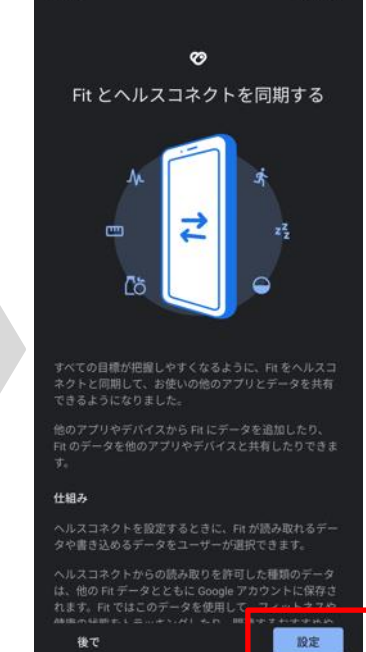

0 . .

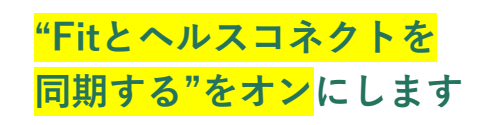

| 13:07                                    | 0 ♥ ₽                                       | 13:07             |             | ⊚♥₽                                                                             |
|------------------------------------------|---------------------------------------------|-------------------|-------------|---------------------------------------------------------------------------------|
| ९                                        | 9                                           | <sup>r</sup> Fit, | 」に書き込みを許可する |                                                                                 |
| Fit にヘルスコ                                | 1ネクトへのア                                     | s <del>i</del> ,  | エクササイズ      |                                                                                 |
| クセスを許す                                   | 可しますか?                                      | Ŕ                 | 体力          |                                                                                 |
| このアプリにヘルス<br>非<br>たは書き込みを許可<br>読み取りアクセス権 | .コネクトでの読み取りま<br>(するデータを選択します<br>を付与すると、このアプ | .∿                | 体温          |                                                                                 |
| りは新規データと過 み取れるようになり                      | 去 30 日間のデータを読<br>ます                         | e                 | 体脂肪         |                                                                                 |
| Fit でのデータの取り<br>① ッパーの <u>プライバシ</u>      | )扱いについて、デベロ<br><u>·- ポリシー</u> でご確認く         | ▣                 | 体重          |                                                                                 |
| ださい                                      |                                             | ∿                 | 呼吸数         |                                                                                 |
| すべて許可                                    | <b></b> • • )                               | ▣                 | 基礎代謝率       |                                                                                 |
|                                          |                                             | ŵ                 | 心拍数         |                                                                                 |
| 「Fit」に読み取りを許可する<br>& エクササイプ              |                                             | [්ර්              | 栄養          |                                                                                 |
| -,, , , , , , , , , , , , , , , , ,      | •                                           | Ŕ                 | 歩数          |                                                                                 |
| 許可しない                                    | (Fig                                        |                   | 可しない        | ()<br>()<br>()<br>()<br>()<br>()<br>()<br>()<br>()<br>()<br>()<br>()<br>()<br>( |
|                                          |                                             |                   |             |                                                                                 |

<mark>"すべて許可"</mark> または <mark>"書き込みの歩数の</mark> <mark>み許可"</mark>でもOKです

| 13:07                                                         | © ♥₽        |
|---------------------------------------------------------------|-------------|
| ← 設定                                                          | :           |
| <b>エネルギー</b><br>キロカロリー                                        |             |
| ヘルスコネクト                                                       |             |
| Fit とヘルスコネクトを同期する                                             |             |
| データとアクセス権限の管理                                                 |             |
| Google Fit のデータとカスタマイズ                                        |             |
| 接続済みのアプリを管理                                                   |             |
| データを削除                                                        |             |
| Google アシスタントの管理                                              |             |
| カスタマイズの管理                                                     |             |
| Fit のデータ権限を管理                                                 |             |
| 記録の設定                                                         |             |
| アクティビティの記録<br>スマートフォンのセンサーを使用して、歩数や距<br>離などの指標をバックグラウンドで記録します | <u>i</u> () |
| 位置情報の使用<br>Fit がバックグラウンドで記録したアクティビテ<br>                       | 1 E 🌒       |

<mark>"Fitとヘルスコネクトを</mark> <mark>同期する"がオン</mark>になっ ていることを確認します 4

健康チャレンジアプリがヘルスコネクトの歩数を読み取れるように、 "ヘルスコネクト"からデータアクセス許可の設定をします。

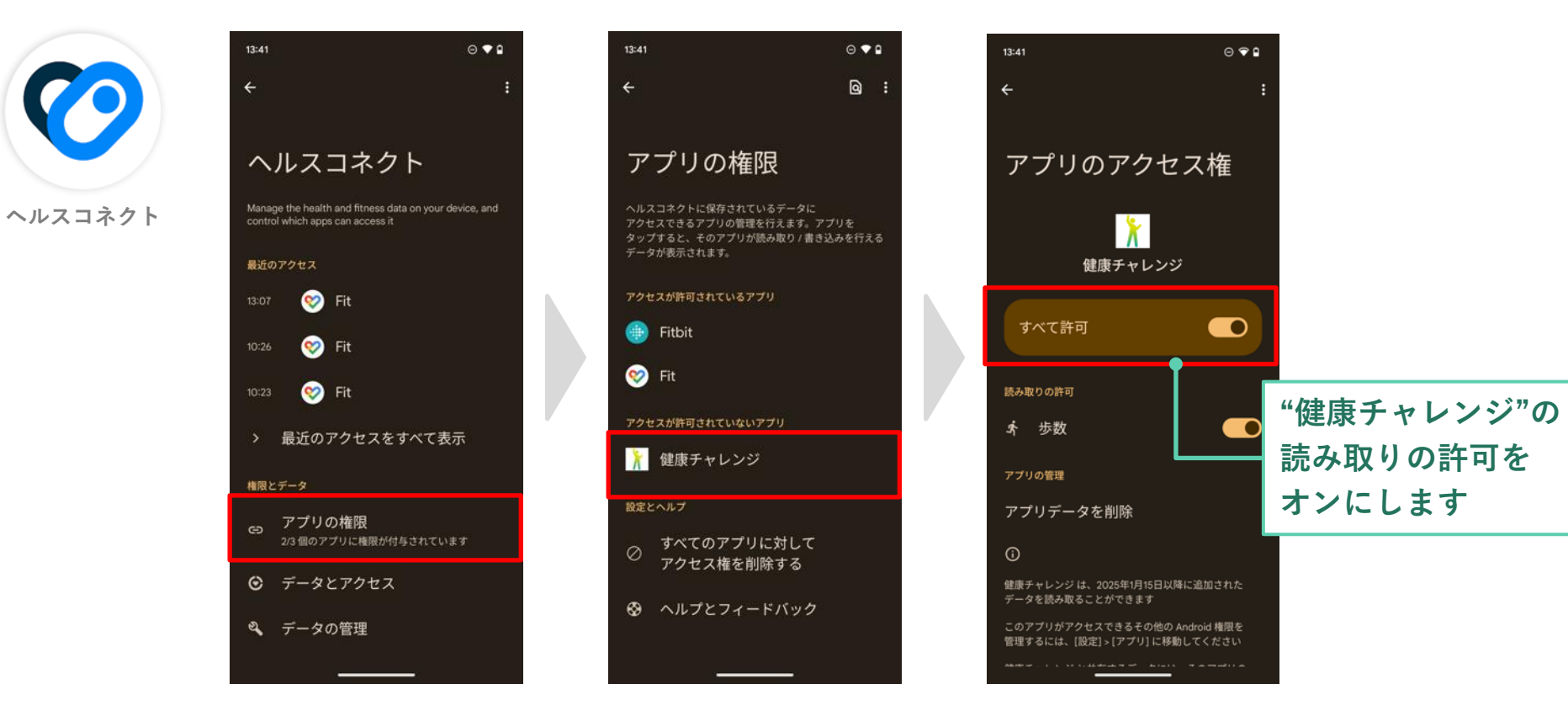

※連携をやめたい場合はオフにします。

## 健チャレアプリを立ち上げると、歩数が連動して記録されます。

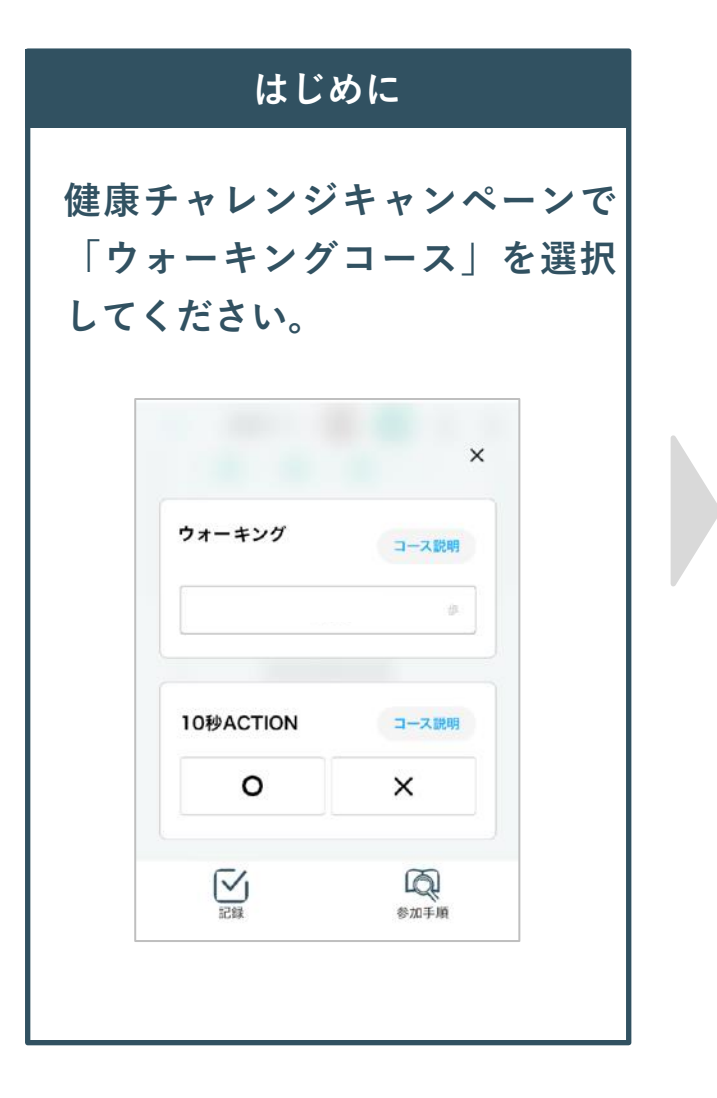

使い方

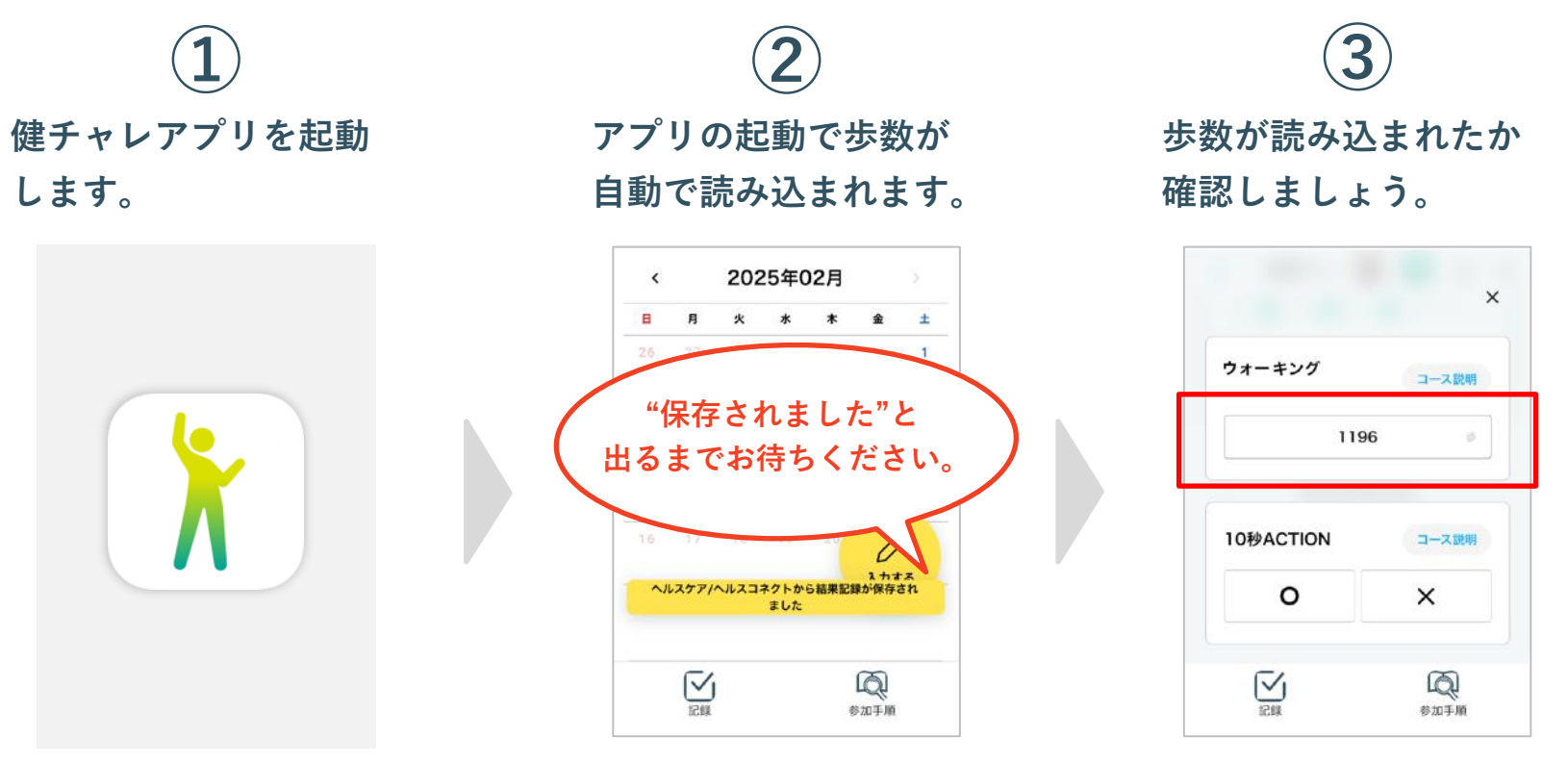

健チャレアプリが起動することで歩数が自動的に読み込まれます。 <mark>アプリが開いたままの状態では歩数の記録が連動しません</mark>ので、 健チャレアプリを一度閉じて再度起動してください。 ※継続ボーナス(クローバーマーク)は記録を入力し、「保存する」ボタンを押 した際に獲得できます。歩数連携のみでは獲得できませんのでご注意ください。

## 歩数を手動で入力・修正することも可能です。

ウォーキングコースの記録画面で、数値を手動で入力して"保存する"ボタンを押 すと記録できます。

なお、手動入力した場合は、右の図のように(チ動入力)が表示されます。

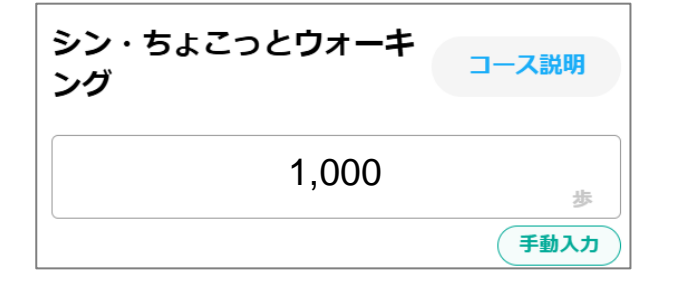

※手動で入力したデータは、歩数連携をする際、上書きされません。

再度自動でデータを取得したい場合は、

記録している歩数を「0」にして保存してから、健チャレアプリを起動してください。

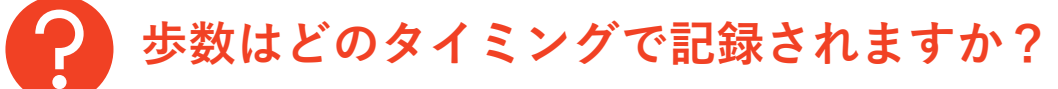

健チャレアプリを起動するタイミングで、iPhone"ヘ ルスケア"、もしくはAndroid"ヘルスコネクト"と連 動して、健康チャレンジキャンペーンの記録画面に自 動で記録されます。

初めて健チャレアプリを起動すると、キャンペーン開 始日から現時点の歩数が自動で記録されます。

毎日記録を確認したい場合は、毎日アプリを起動して ください。

- 1週間に1度のアプリ起動でも、過去に遡って歩数を取得することが可能です。
- Androidは"ヘルスコネクト"へのアクセス許可を設定した日の30日前から現時点のデータのみ取得します。30日以前のデータは自動で入力できませんのでご注意ください。

「歩数を読み込む」については11ページを参照

? スマートフォンを持ち歩いていないときの歩数は、 どのように記録すればいいいですか?

> スマートフォンや、"ヘルスケア""ヘルスコネクト"と 連携しているスマートウォッチを持ち歩いているとき のみ歩数を自動で記録します。 日頃スマートフォンなどを持ち歩かないことが多い方 は、歩数計などで数えた歩数を手動で入力してくださ い。

> > 「手動で記録する」については12ページを参照

よくある質問

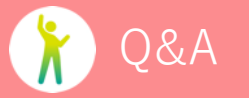

PC版のみを使っています。 自動で歩数は記録されますか?

自動で歩数を記録する機能はスマートフォンで健チャ

レアプリを利用している場合のみです。

PC版で記録をつけている方、スマートフォンに専用ア プリを入れていない方は自動で入力されません。

くわしくは1ページを参照

? 健チャレアプリの記録で 歩数の数値が増えていません。

> 歩数は健チャレアプリが起動することで、自動的に読 み込まれ更新されます。アプリが開いた状態では歩数 が更新されませんので、アプリを一度閉じてから再度 起動してください。

> > くわしくは11ページを参照

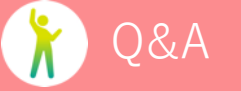

を 複数のスマートフォンで健チャレアプリを 使用することはできますか?

使用は可能ですが、複数の端末で別のヘルスデータを 連動すると、そのたび歩数は上書き保存されます。

"ヘルスケア""ヘルスコネクト"の連動設定は、1台の

スマートフォンで実施してください。

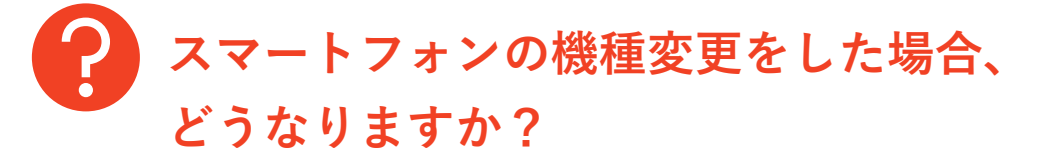

新しいスマートフォンで、再度、健チャレアプリのイ ンストール、ログインをしてください。

※以前のスマートフォンでユーザ登録済みの場合、そ のままログインしてご利用ください。入力していたデ ータはそのまま引き継がれます。

くわしくは3~4ページを参照

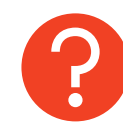

#### 歩数連動をすると、何が更新されますか?

歩数連動機能の設定をすると、アプリを起動する度、 <mark>ウォーキングコースにおける記録結果(歩数)とポイ</mark> <mark>ント</mark>が更新されます。

また、付随して以下も更新されます。

・チーム戦のポイント

・ウォーキングラリーの歩数

・コースクリア率や達成状況、現在の順位

・管理者画面での表示 など

※継続ボーナス(クローバーマーク)は、記録を入力 し「保存する」ボタンを押した時のみ獲得できます。 歩数連動では獲得できませんのでご注意ください。